- 1. Log in or create an account. When creating a new account, input "n/a" for MembershipID and "William S. Hart Baseball & Softball" for Name of Sport Organization.
- 2. Agree to the Terms and Conditions, you will then be redirected to your home page.
- 3. Under Catalog, choose "Safe Sport Trained Non Affiliated", and add to your cart.

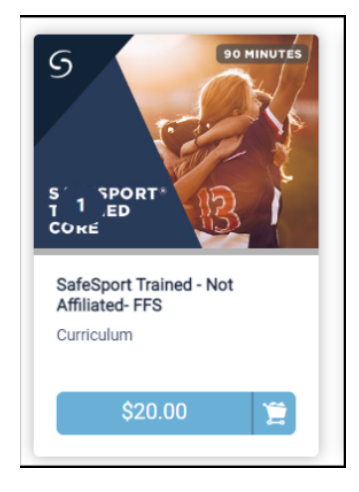

- 4. Click on "Cart" and Proceed to Checkout and complete the checkout process.
- 5. Once you complete checkout, click on "View Course"
- 6. Click on "Enroll" by "SafeSport Trained NGB"
- 7. Click on "Start" by "SafeSport Trained Core"
- 8. Proceed with the course.
- 9. Once the course is complete, click on your profile, click on "My Activity", and then click on "Earned SafeSport Trained". This will open a tab with the option to download your completed course certificate.

| SAFESPORT        |                                                   | ۹ | × | ٩            |    | × |
|------------------|---------------------------------------------------|---|---|--------------|----|---|
| MY ACTIVITY      |                                                   |   |   |              |    |   |
| Profile Messages | My Activity                                       |   |   |              |    |   |
| 0                | Type Summary                                      |   |   | Date +       |    |   |
|                  | Completed SafeSport Trained - Not Affiliated- FPS |   |   | 9 minutes aç | 10 |   |
|                  | Egg Earned SafeSport Trained                      |   |   | 9 minutes aç | 10 |   |
|                  | Completed SafeSport Trained - NGS                 |   |   | 9 minutes aç | 10 |   |
| Mishalla Cha     | Enrolled in SafeSport Trained - NGB               |   |   | 12 hours age | ,  |   |

Sector and a sector and a sector and a

10. Download the certificate.